## Enroll in MOCE on Echoboards website.

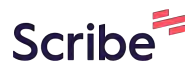

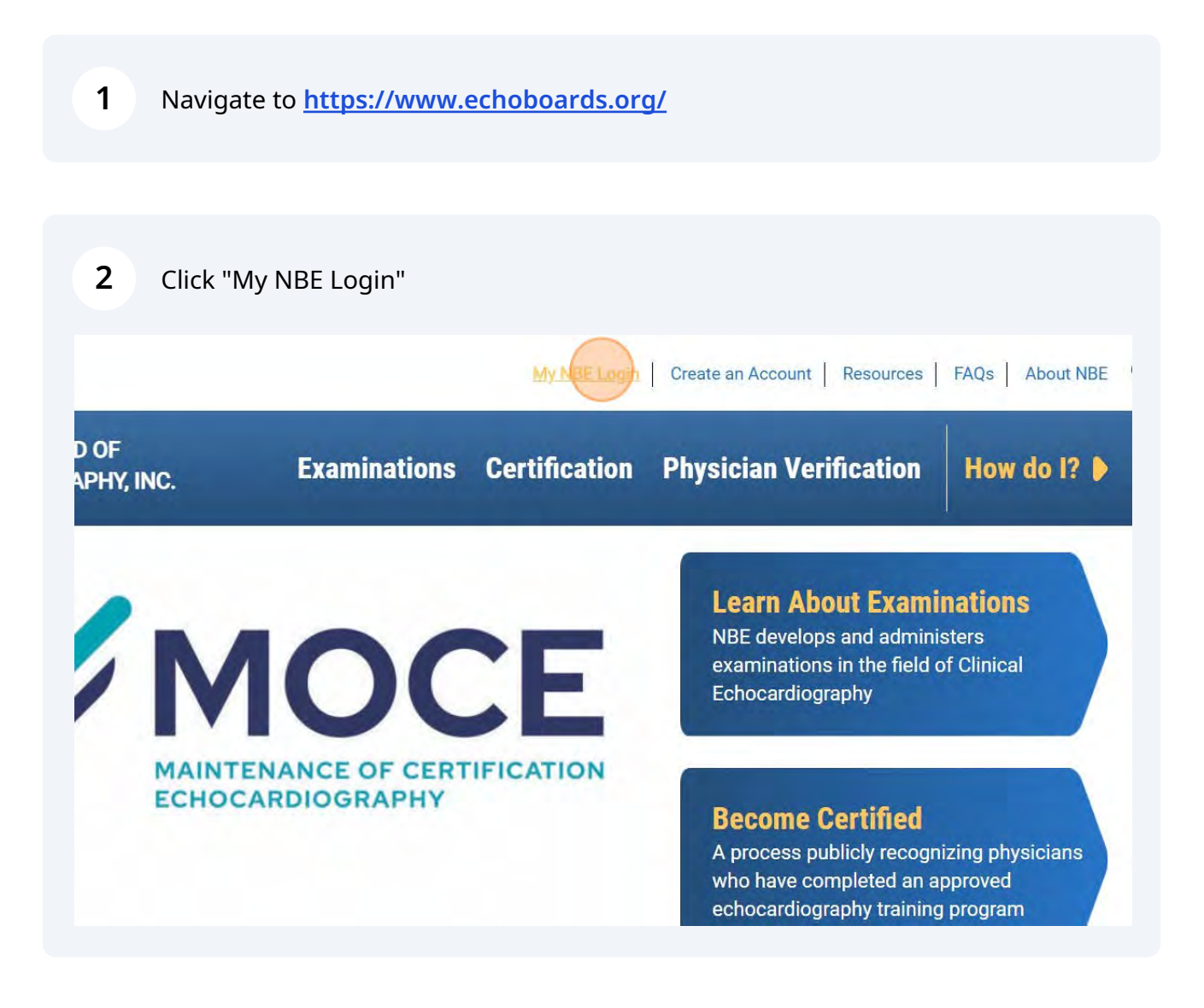

| Ан мве аррис | cations for exams or certification <b>must be</b> completed by the candidate themselves, not by an employer, educator, or any other individual. |
|--------------|----------------------------------------------------------------------------------------------------|
|              |                                                                                                    |
|              | Please only create a new account if:                                                                                                    |
|              | You have <u>never</u> applied to sit for any NBE Examinations,<br>either electronically, or via                                                 |
|              | our previous paper submission process.<br>This includes cancellations, deferments, or failed attempts for<br>any exams.                         |
|              | Registering for a new account when you have                                                                                                    |
|              | current account and status.                                                                                                    |
|              |                                                                                                    |
|              |                                                                                                    |
|              | A Password                                                                                                    |

Type 8-digit NBE ID Number (example 00028456)

| not by an employer, educator, or any other individual.                                                                                    |
|----------------------------------------------------------------------------------------------------|
| Please only create a new account if:                                                                                                    |
| You have <u>never</u> applied to sit for any NBE Examinations,<br>either electronically, or via<br>our previous paper submission process. |
| any exams.                                                                                                    |
| Registering for a new account when you have<br>an existing account may cause issues with your                                             |
| current account and status.                                                                                                    |
| Q 00028456                                                                                                    |
| APasswort                                                                                                    |

| Registering for a new account when you have<br>an existing account may cause issues with your<br>current account and status.                                                                                         | 6 Click "Login" |                                                                                                    |    |
|----------------------------------------------------------------------------------------------------|-----------------|----------------------------------------------------------------------------------------------------|----|
| Q 00028456         Q                                                                                                    |                 | Registering for a new account when you have<br>an existing account may cause issues with your<br>current account and status. |    |
| Login<br>Forgot Password?<br>New Customer? Click here<br>NOTE:<br>If you have ever created an account or paid to sit for an exam you already<br>have an <u>8 digit NBE ID number</u> in our system.                  |                 | Q 00028456                                                                                                    |    |
| Login         Forgot Password?         New Customer? Click here         NOTE:         If you have ever created an account or paid to sit for an exam you already have an <u>8 digit NBE ID number</u> in our system. |                 | <u> ۵</u>                                                                                                    |    |
| Forgot Password?<br>New Customer? Click here<br>NOTE:<br>If you have ever created an account or paid to sit for an exam you already<br>have an <u>8 digit NBE ID number</u> in our system.                           |                 | Login                                                                                                    |    |
| New Customer? Click here<br>NOTE:<br>If you have ever created an account or paid to sit for an exam you already<br>have an <u>8 digit NBE ID number</u> in our system.                                               |                 | Forgot Password?                                                                                                    |    |
| NOTE:<br>If you have ever created an account or paid to sit for an exam you already<br>have an <u>8 digit NBE ID number</u> in our system.                                                                           |                 | New Customer? Click here                                                                                                    |    |
| If you have ever created an account or paid to sit for an exam you already have an <u>8 digit NBE ID number</u> in our system.                                                                                       |                 | NOTE:                                                                                                    |    |
|                                                                                                    | lf you h        | ave ever created an account or paid to sit for an exam you alread<br>have an <u>8 digit NBE ID number</u> in our system.     | dy |
| To receive your NBE ID number and password, please use the                                                                                                    | To re           | ceive vour NBE ID number and password, please use the                                                                        |    |

## 7 Once in your NBE Dashboard. Click "MOCE/MOTE"

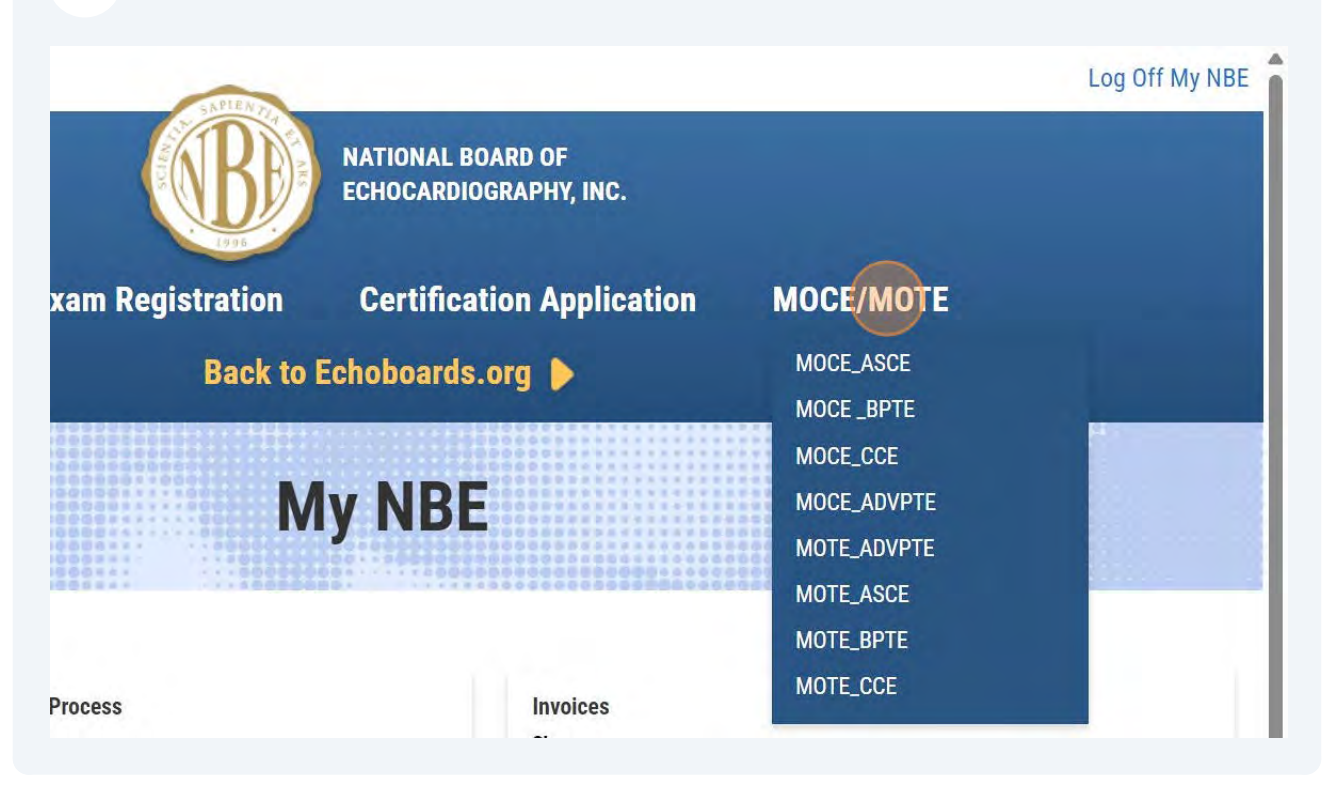

## 8 Click appropriate option

(example below is "MOCE\_ASCE" or ASCeXAM Diplomate/Certified)

| SAPLENT                                                                                                    |                                             |                                       | Log Off My NBE |
|----------------------------------------------------------------------------------------------------|---------------------------------------------|---------------------------------------|----------------|
| THE FORMER PROPERTY OF THE PROPERTY OF THE PRO | NATIONAL BOARD OF<br>ECHOCARDIOGRAPHY, INC. |                                       |                |
| cam Registration                                                                                                    | <b>Certification Application</b>            | MOCE/MOTE                             |                |
| Back to                                                                                                    | Echoboards.org 🕨                            |                                       |                |
| M                                                                                                    | Iy NBE                                      | MOCE_CCE<br>MOCE_ADVPTE               |                |
|                                                                                                    |                                             | MOTE_ABVPTE<br>MOTE_ASCE<br>MOTE_BPTE |                |
| rocess                                                                                                    | Invoices                                    | MOTE_CCE                              |                |

### **9** Click CREATE NEW APPLICATION button.

#### insuluctions:

Once you select an application for an exam or certification, the name of the exam or certification will a already started the application, the message: "You do not yet have any submissions" will appear bely Application.

If you select an exam or certification application but you have already started that application but not you have already submitted an application for the selected exam type, you will see a message below the **Create a New Application**". If you wish to edit an in process application, click on the "Details" link on

## Application: MOCE\_ASCE Diplomate: ASCE\_MOCE

| Application # | Туре        | Applicant              | St  |
|---------------|-------------|------------------------|-----|
| 9797          | Application | MoCe Tester Person, MD | Co  |
| 9798          | Application | MoCe Tester Person, MD | Inv |

CREATE NEW APPLICATION

## **10** Carefully Read Eligibility and Enrollment Steps.

welcome to the NBE MOCE Enrollment Platform! oility Eligibility Summary To complete enrollment, you must have a valid U.S. or non-U.S. medical license. The lic you have not yet attained a medical license, you must be enrolled and in good standing program (or similar). Documents are not required to be uploaded, but NBE reserves the right to request proof Steps to complete enrollment. 1. After reviewing the "Instructions" tab, click next. 2. On the "Eligibility" tab, attest to each statement by selecting the button next to it. Click n 3. Review the "Application Summary" tab. If the status box is checked, you are ready to co status box is not checked, return to the previous tab complete the required fields, and cl summary tab. 4. Click "Submit Enrollment". 5. Enrollment is complete. There is no payment required for enrollment in 2024

## 11 Click "NEXT"

- status box is not checked, return to the previous tab complete the required fie summary tab.
- 4. Click "Submit Enrollment".
- 5. Enrollment is complete.

There is no payment required for enrollment in 2024

#### **Once Enrollment is Complete**

Once enrollment is complete, your MOCE status will automatically be updated year and can be viewed on NBE's Physician Database.

You will receive a welcome email with instructions within seven (7) days. This instructions on how to start answering your MOCE questions.

For any questions, email MOCE@echoboards.org or call our office at 919-86

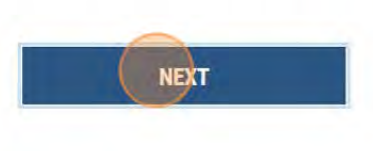

12 Click the "I attest that I am providing true and correct information and that I will comply if NBE requests additional information." field.

Applicant: MoCe Tester Person, MD Application: MOCE\_ASCE Diplomate: ASCE\_MOCE Application #: 9799 Status: Pending

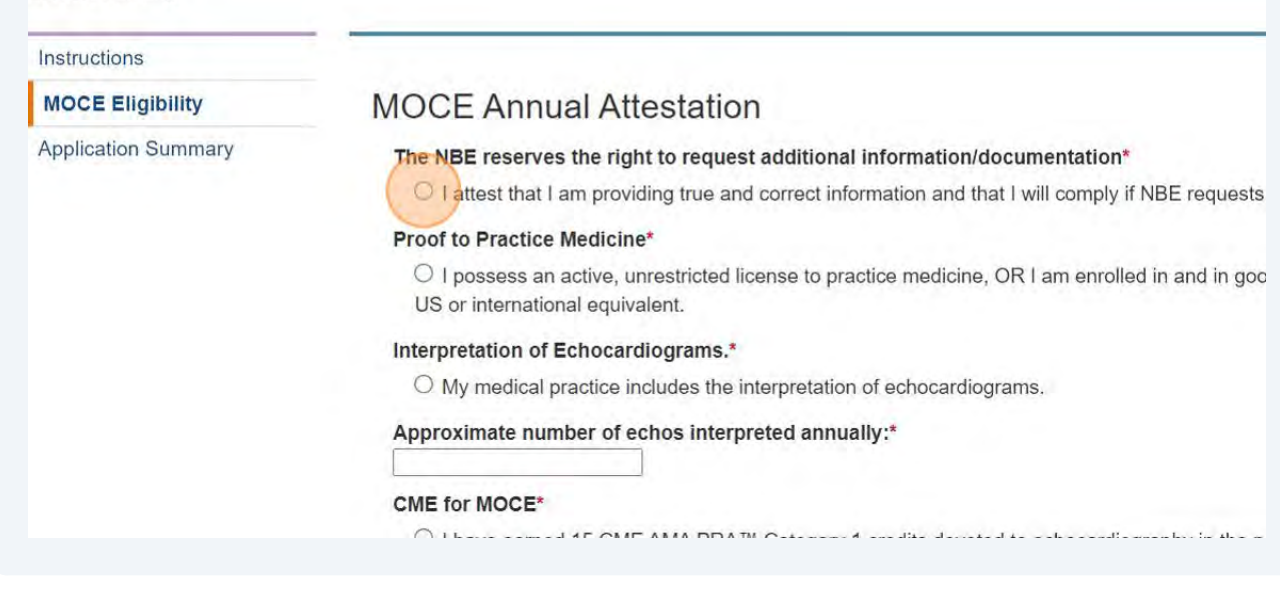

# **13** Click the "I possess an active, unrestricted license to practice medicine, OR I am enrolled in and in good standing in an ACGME Accredited Program within the US or international equivalent." field.

Application #: 9799 Status: Pending

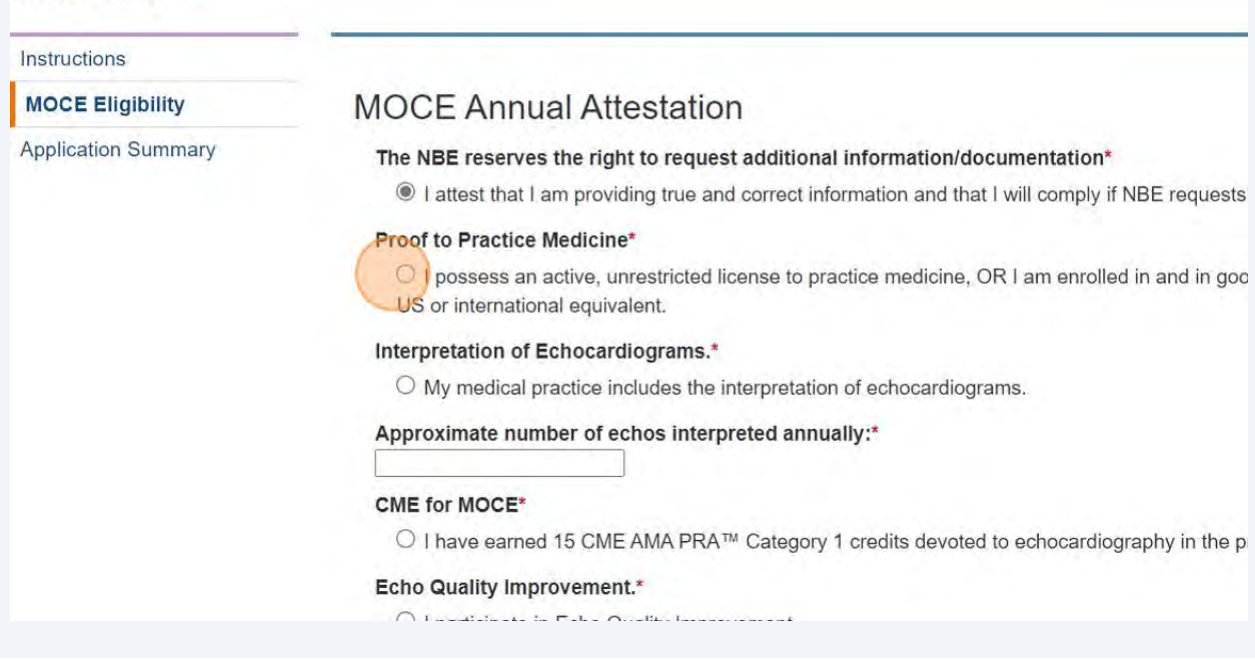

## **14** Click the "My medical practice includes the interpretation of echocardiograms." field.

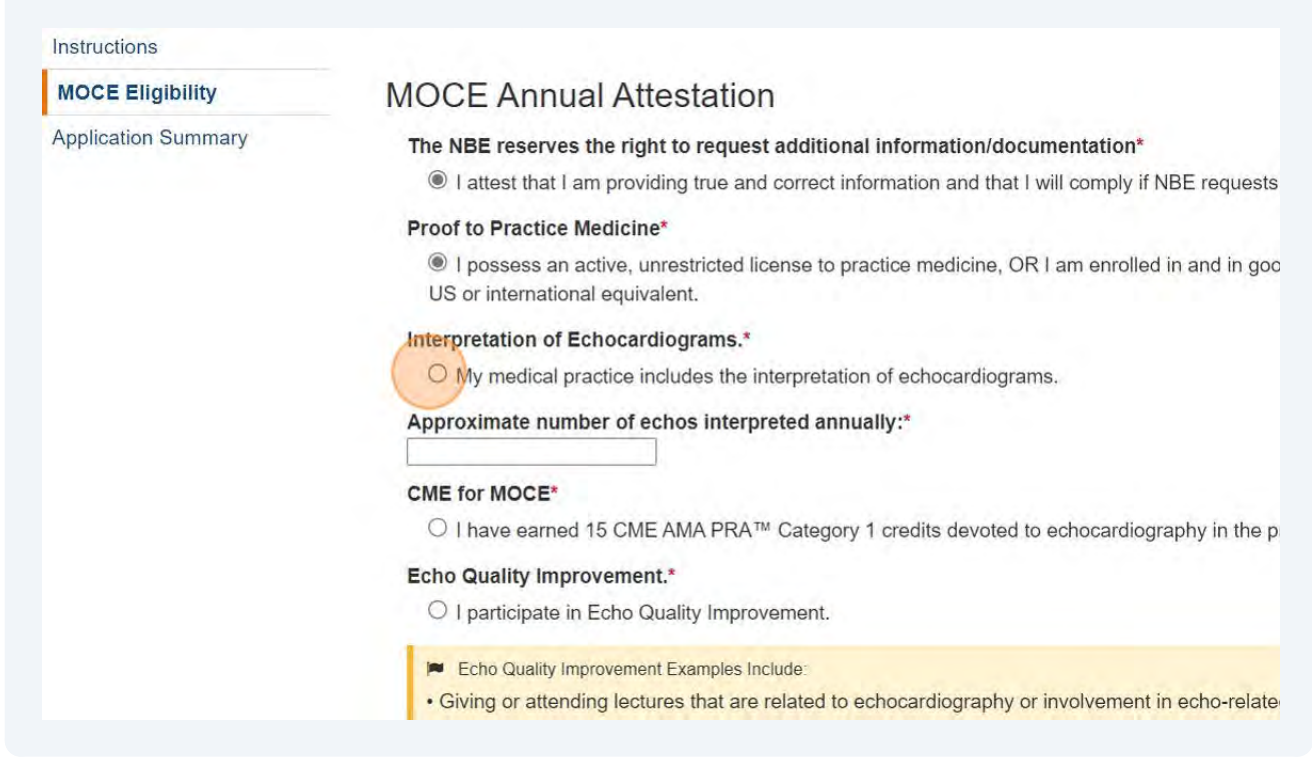

### **15** Click this text field. Type in your approximate number of echos interpreted.

### (Example below is 40)

#### The NBE reserves the right to request additional information/documentation\*

I attest that I am providing true and correct information and that I will comply if NBE requests additional information.

#### **Proof to Practice Medicine\***

I possess an active, unrestricted license to practice medicine, OR I am enrolled in and in good standing in an ACGME Accreditec US or international equivalent.

#### Interpretation of Echocardiograms.\*

My medical practice includes the interpretation of echocardiograms.

#### Approximate number of echos interpreted annually:\*

#### CME for MOCE\*

40

● I have earned 15 CME AMA PRA<sup>™</sup> Category 1 credits devoted to echocardiography in the preceding 3 years.

#### Echo Quality Improvement.\*

I participate in Echo Quality Improvement.

- Echo Quality Improvement Examples Include:
- · Giving or attending lectures that are related to echocardiography or involvement in echo-related training
- · Providing feedback or advice to other physicians or sonographers
- · Integration of new guidelines or technology in echo services

## 16 Click the "I have earned 15 CME AMA PRA<sup>™</sup> Category 1 credits devoted to echocardiography in the preceding 3 years." field.

יי דמונפגר נוזמר דמוד איזי איז דער מות כטרופט וווטרוזמנוטרדמוט נוזמר דאוו כטרואין דראסב דפענפגנא

#### Proof to Practice Medicine\*

I possess an active, unrestricted license to practice medicine, OR I am enrolled in and in goc US or international equivalent.

#### Interpretation of Echocardiograms.\*

My medical practice includes the interpretation of echocardiograms.

#### Approximate number of echos interpreted annually:\*

#### **CME** for MOCE\*

40

I have earned 15 CME AMA PRA™ Category 1 credits devoted to echocardiography in the p

#### Echo Quality Improvement.\*

I participate in Echo Quality Improvement.

- Echo Quality Improvement Examples Include:
- · Giving or attending lectures that are related to echocardiography or involvement in echo-relate
- · Providing feedback or advice to other physicians or sonographers
- · Integration of new guidelines or technology in echo services

## **17** Click the "I participate in Echo Quality Improvement." field.

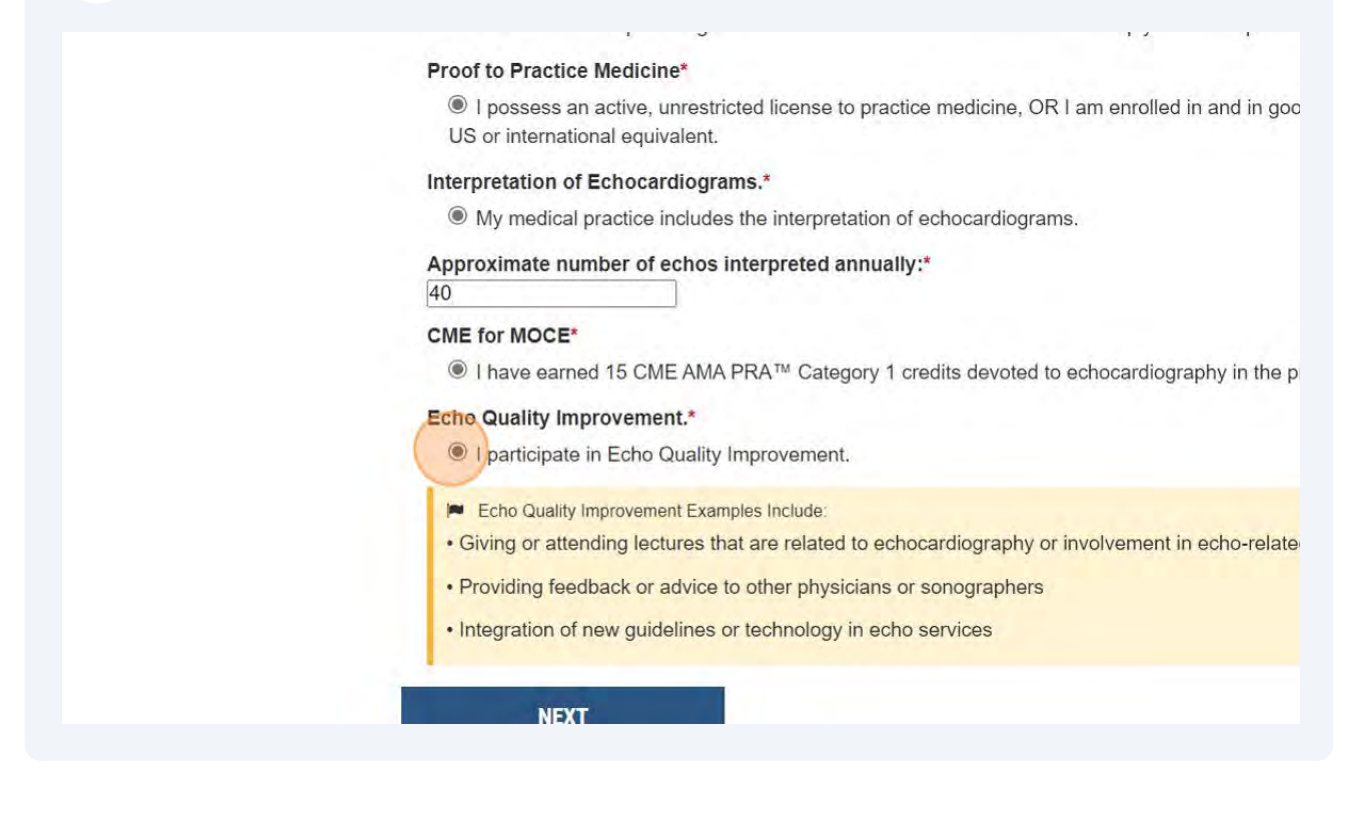

| 18 Click "NEXT" |                                                                                                    |
|-----------------|----------------------------------------------------------------------------------------------------|
|                 | Proof to Practice Medicine*                                                                                                    |
|                 | I possess an active, unrestricted license to practice medicine, OR I am enrolled in and in goo<br>US or international equivalent. |
|                 | Interpretation of Echocardiograms.*                                                                                               |
|                 | My medical practice includes the interpretation of echocardiograms.                                                               |
|                 | Approximate number of echos interpreted annually:* 40                                                                             |
|                 | CME for MOCE*                                                                                                    |
|                 | I have earned 15 CME AMA PRA <sup>™</sup> Category 1 credits devoted to echocardiography in the p                                 |
|                 | Echo Quality Improvement.*                                                                                                    |
|                 | I participate in Echo Quality Improvement.                                                                                        |
|                 | Echo Quality Improvement Examples Include:                                                                                        |
|                 | Giving or attending lectures that are related to echocardiography or involvement in echo-relate                                   |
|                 | Providing feedback or advice to other physicians or sonographers                                                                  |
|                 | Integration of new guidelines or technology in echo services                                                                      |
|                 | NEXT                                                                                                    |

If a checkmark appears in the status column, Click "SUBMIT ENROLLMENT APPLICATION."